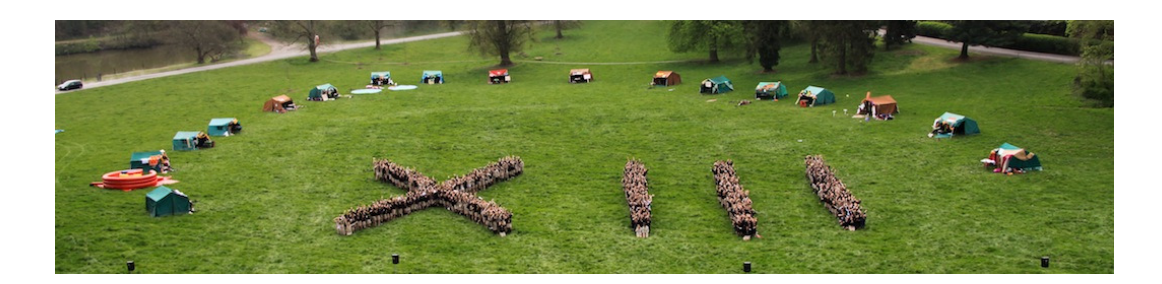

Utilisation du site de la 13<sup>ème</sup>

(en tant que parent ou membre)

Chers parents,

Nous sommes heureux de vous accueillir sur le nouveau site de la 13<sup>ème</sup>.

Vous pouvez nous y rejoindre à l'adresse :

#### http://treizieme.be

Ce document a été rédigé dans le but de vous aider à utiliser au mieux le site. Il vous servira de support concret pour créer votre compte sur le site, enregistrer votre fille dans sa section actuelle, inscrire votre fille dans une (nouvelle) branche ou tout simplement consulter les informations utiles mises à disposition par l'unité ou la compagnie, ronde ou chaumière de votre fille.

Pour celles et ceux d'entre vous qui ont aussi un fils inscrit chez les Lones (Baden Powell Belgian Lonescouts), vous constaterez que le site utilise une structure très similaire à celle du nouveau site Lones. De plus, la procédure d'inscription de vos enfants est quasi identique sur les deux sites.

Nous en profitons ici pour remercier le staff d'unité Lones et le développeur de leur site qui nous ont permis de mettre à votre disposition ce nouveau site de la 13<sup>ème</sup> et toutes les nouvelles fonctionnalités associées.

Bonne navigation !

Le staff d'Unité.

# 1. Que devez-vous impérativement faire sur le nouveau site ?

Nous vous remercions de votre collaboration en suivant les instructions ci-après qui vous concernent. Cela ne devrait prendre que quelques minutes de votre temps.

# Pour les parents ayant déjà une ou plusieurs filles à la 13<sup>ème</sup> :

- 1. Créez dès à présent votre propre compte parent
- 2. Enregistrez au plus vite vos filles, une par une, dans leur section respective
- Si une de vos filles entre à la 13<sup>ème</sup> ou monte dans la branche supérieure en septembre prochain: <u>Envoyez la demande d'inscription de votre fille uniquement durant la période d'inscription</u>

# Pour les parents souhaitant demander une première inscription à la 13<sup>ème</sup> :

- 4. Créez dès à présent votre propre compte parent
- 5. Envoyez la demande d'inscription de votre fille uniquement durant la période d'inscription

### Remarques concernant les inscriptions :

- Pour 2014-2015, les demandes d'inscription sont à envoyer entre le 15 et le 30 janvier 2014.
- Si vous souhaitez inscrire votre fille à la 13<sup>ème</sup>, vous devrez impérativement avoir créé votre compte parent et vous connecter d'abord sur le site. Nous vous conseillons donc de le créer dès à présent et de contrôler l'accès à votre compte **avant** la période des inscriptions. Vous gagnerez alors du temps lors de la demande d'inscription proprement dite.
- Dans le cas ou vous avez égaré votre mot de passe, il est inutile de créer un nouveau compte. Vous pouvez très facilement demander un nouveau mot de passe par vous-même (*cfr* plus loin).
- Si vous avez, dans vos connaissances, des parents qui ont une fille qui n'est pas encore à la 13<sup>ème</sup> et qui souhaitent l'y inscrire, nous vous invitons dès à présent à leur communiquer cette procédure ainsi que la période précise ouverte pour les demandes d'inscription.

#### Différence entre « enregistrement » et « demande d'inscription » : Le formulaire d'inscription sert principalement aux nouvelles demandes d'inscription. Exceptionnellement durant cette année de lancement du site, le même formulaire vous permet aussi d'enregistrer sur le site vos filles qui sont déjà inscrites à la 13<sup>ème</sup>.

Une « **demande d'inscription** » concerne les filles qui souhaitent entrer à la 13<sup>ème</sup> ou changer de branche. Un « **enregistrement** » lie directement vos filles déjà inscrites à la 13<sup>ème</sup> à votre compte parent et à leur section respective. Il doit se faire pour toutes vos filles, même pour celles qui ne changent pas de section. Vous *devez* effectuer l'enregistrement de votre <u>fille à inscrire dans la branche supérieure</u> *préalablement à la demande d'inscription*; vous *pouvez* effectuer l'enregistrement de <u>vos filles qui ne changent pas de branche</u>, une par une, sans restriction, *même en dehors de la période d'inscription*.

# 2. Les informations disponibles sur le site

# Page d'accueil :

Accès aux différentes rubriques et aux dernières nouvelles.

Nous vous invitons à venir consulter régulièrement cette page.

Les dernières nouvelles vous renseigneront sur certains événements ponctuels et/ou sur la mise à disposition de nouvelles fonctionnalités sur le site.

## « L'Unité » :

Vous trouverez :

- différentes informations concernant la 13<sup>ème</sup>, son esprit, son histoire
- les chartes de l'Unité et des différentes branches (Nutons, Lutins, Guides, Guides Horizons)
- un descriptif des assurances
- des informations concernant les différentes autorisations et attestations : autorisation parentale, droit à l'image, attestations de mutuelle et fiscales.
- les modalités d'inscription en détail
- des photos d'activités et événements d'Unité.

#### « Les sections » :

Accès à la liste des différentes sections classées par branches (tranches d'âge). Une information générale est disponible pour chacune des sections.

Si votre fille est inscrite et correctement enregistrée via le site dans une section, vous aurez accès aux différentes informations détaillées de la section correspondante, à savoir :

- les éphémérides de l'année en cours
- des documents utiles à télécharger (convocations, ...)
- les photos mises à disposition par le staff
- la liste des membres.

# « Documents » :

Vous trouverez dans ce menu déroulant :

- une Foire Aux Questions (FAQs) qui reprend différentes questions/réponses fréquemment posées aux différents staffs et à l'Unité. Nous vous invitons dès lors à consulter ces informations avant de poser toute question au staff ou à l'Unité. En effet, il est très probable que vous y trouviez plus rapidement une réponse à votre/vos question(s)
- la liste de documents utiles à télécharger
- une description des différents uniformes
- différents liens utiles.

# « Connexion » :

Ce menu déroulant permet de vous connecter sur le site.

Une fois connecté, vous y trouverez différentes options vous permettant d'inscrire votre/vos fille(s) et de modifier les paramètres de votre compte.

# 3. Votre compte parent sur le site

Vous pouvez naviguer librement sur le site de la 13<sup>ème</sup> mais certaines informations ne sont disponibles qu'après vous y être enregistré et connecté en tant que parent.

Un compte parent vous permet d'accéder, au moyen d'un identifiant unique, tant au formulaire d'inscription qu'à l'ensemble des données des différentes sections dans lesquelles vos filles sont inscrites. Ce compte restera valable d'année en année, durant toute la vie nuton, lutin, guide, voire cheftaine, de vos filles.

Il est donc important que vous gardiez précieusement les coordonnées de ce compte.

# Créer un compte parent :

- 1. Connectez-vous sur le site de la 13<sup>ème</sup> : <u>http://www.treizieme.be</u>
- Dans le coin supérieur droit de la barre de menus, cliquez sur le menu « Connexion », puis « Créer compte parent ».

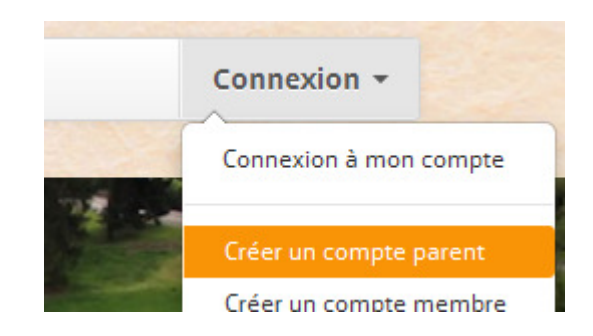

3. Complétez le formulaire.

A l'exception de l'adresse, les données à compléter sont obligatoires. Le plus important est l'adresse email. Associée au mot de passe, elle servira d'identifiant pour vous connecter sur le site.

4. Vous recevrez un email confirmant la création de votre compte dans les minutes qui suivent. Vous avez alors directement accès à votre compte parent.

### Se connecter sur le site en tant que parent :

- 1. Connectez-vous sur le site de la 13<sup>ème</sup> : <u>http://www.treizieme.be</u>
- Dans le coin supérieur droit de la barre de menus, cliquez sur le menu « Connexion », puis « Connexion à mon compte ».

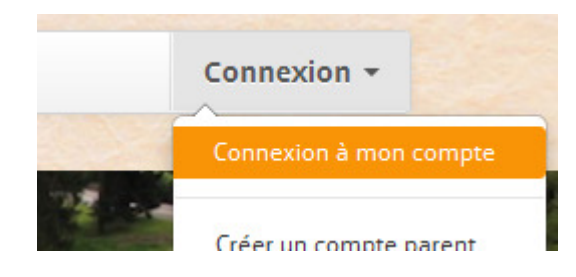

3. Entrez votre identifiant (l'adresse email utilisée lors de l'enregistrement) et votre mot de passe Vous avez alors accès à un plus grand nombre de fonctionnalités, en ce compris le formulaire de demande d'inscription.

# Mot de passe perdu. Que faire ?

- 1. Connectez-vous sur le site de la 13<sup>ème</sup> : <u>http://www.treizieme.be</u>
- Dans le coin supérieur droit de la barre de menus, cliquez sur le menu « Connexion », puis « Connexion à mon compte ».
- 3. Dans le coin inférieur droit, cliquez sur le bouton « mot de passe oublié ».

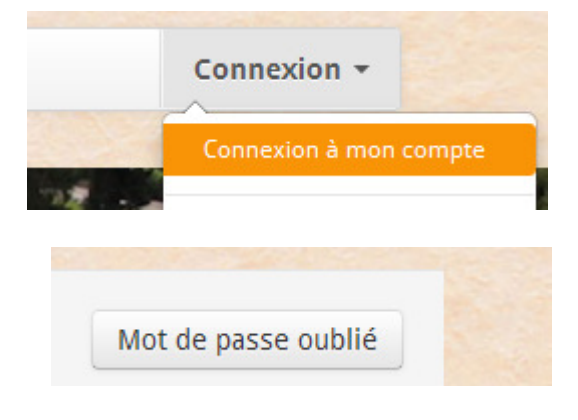

- 4. Spécifiez votre adresse email (celle utilisée lors de la création de votre compte). Cliquez sur « Récupérer mon mot de passe ».
- 5. Un nouveau mot de passe vous est communiqué par email dans les minutes qui suivent. Nous vous conseillons très vivement de modifier votre mot de passe comme décrit ci-après.

# Mettre mes données à jour. Comment faire ?

- 1. Connecter vous sur le site avec votre compte.
- 2. Dans le coin supérieur droit de la barre de menus, cliquez sur le menu mentionnant votre nom, puis sur « Editer mes informations ».

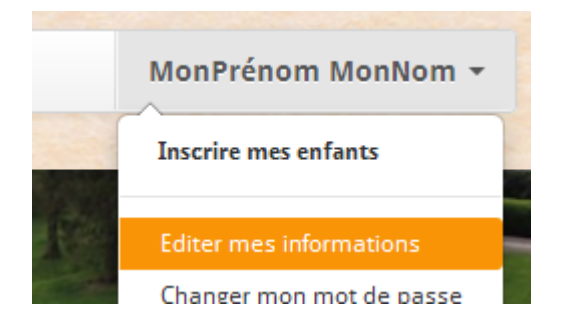

3. Modifiez les paramètres souhaités, puis cliquez sur « envoyer ».

# Changer mon mot de passe. Comment faire ?

- 1. Connecter vous sur le site avec votre compte.
- 2. Dans le coin supérieur droit de la barre de menus, cliquez sur le menu mentionnant votre nom, puis sur « Changer mon mot de passe ».

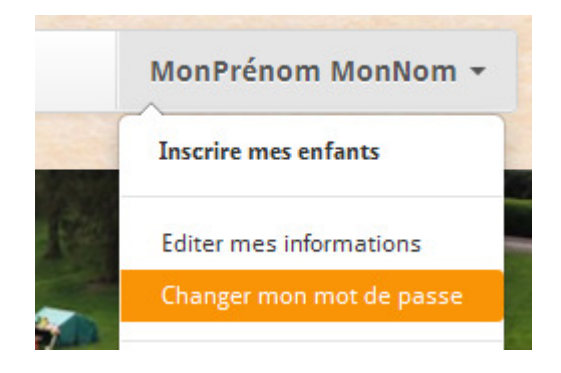

3. Entrez et confirmez votre nouveau mot de passe, puis cliquez sur « sauver ». Votre nouveau mot de passe est directement actif.

#### **REMARQUES** :

- Vous pouvez créer votre compte à n'importe quel moment et votre mot de passe vous est immédiatement communiqué par mail. Il n'est pas nécessaire d'attendre la période d'inscription pour créer votre compte.
- Vous avez en permanence la possibilité de modifier vos données si vous le souhaitez. Néanmoins, si vous changez votre adresse email, l'identifiant de votre compte sera modifié en conséquence.
- Une adresse email ne peut être liée qu'à un seul et unique compte car elle sert d'identifiant pour ce compte.

# 4. Inscriptions et enregistrements sur le site

Une fois connecté sur votre compte, vous pouvez enregistrer votre fille sur le site ou demander une nouvelle inscription (durant la période prévue).

Dans le cas ou vous avez plusieurs filles, il suffit de répéter l'opération autant de fois que nécessaire.

# A) Inscription de votre fille

La demande d'inscription vous concerne uniquement si :

- vous avez une fille qui n'est pas encore membre et vous souhaitez demander son inscription à la 13<sup>ème</sup>.
- votre fille est en dernière année dans une section et passe l'année prochaine dans la branche supérieure (Nutons -> Lutins, Lutins -> Guides, ...).

Les demandes d'inscriptions ne sont possibles chaque année que durant une période bien précise, annoncée lors de la réunion de passage en début d'année.

Toute demande d'inscription en dehors de la période d'inscription sera systématiquement refusée sans que la 13<sup>ème</sup> n'ait à fournir quelque explication que ce soit.

### Demande d'inscription de votre fille :

- 1. Connectez-vous sur le site au moyen de votre identifiant (cfr chapitre précédent).
- Sélectionnez l'entrée « Inscrire mes enfants » dans le menu sous votre nom en haut à droite. Vous visualisez alors la liste de vos filles déjà inscrites à la 13<sup>ème</sup> et enregistrées sur le site. Cette liste reprend, pour chaque fille, les détails de la demande effectuée. Elle est vide tant qu'aucune demande n'a été effectuée.

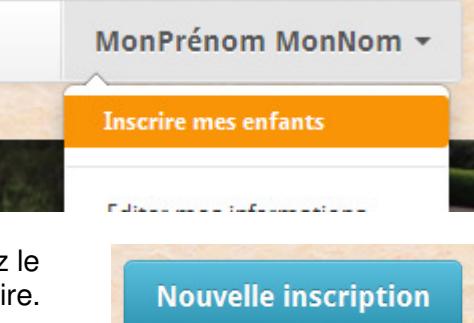

- 3. Cliquez sur le bouton « Nouvelle inscription » et complétez le formulaire. Une bonne partie des informations est obligatoire.
- 4. Cochez l'option « Fille déjà à la 13<sup>ème</sup> » uniquement si votre fille est déjà inscrite à la 13<sup>ème</sup> (Elle est une aînée dans sa section et vous souhaitez l'inscrire dans la branche supérieure). Après avoir coché cette option, vous devez alors préciser sa <u>section actuelle</u> (pas la section où vous souhaitez l'inscrire).
- 5. Cochez l'option « Sœur déjà à la 13<sup>ème</sup> » si votre fille a au moins une sœur déjà inscrite à la 13<sup>ème</sup>. Après avoir coché cette option, vous devez alors préciser la section actuelle de sa sœur. <u>Si vous souhaitez que votre fille rejoigne la section d'une sœur en particulier, vous devez impérativement préciser ici la section de cette sœur</u>.
- 6. Sélectionnez ensuite la tranche d'âge (branche) dans laquelle vous souhaitez inscrire votre fille pour l'année prochaine.
- Vous pouvez choisir jusqu'à trois préférences de sections. <u>Si vous souhaitez que votre fille</u> rejoigne la section d'une sœur en particulier, vous devez impérativement choisir comme 1<sup>ère</sup> préférence la même section que celle précisée pour sa sœur au point <u>5</u>.
- 8. Ajoutez un commentaire pour compléter votre demande si vous le souhaitez.

9. Cliquez sur enregistrer. Retour à la liste de vos filles. La date du jour et le statut « En attente » vous informent que la demande a été correctement effectuée. La demande est ainsi confirmée.

| Date         | Enfant                                        | Statut         |
|--------------|-----------------------------------------------|----------------|
| 13 Jan. 2014 | MaFille MonNom                                | En attente 🧭 🗙 |
| (07:28)      | Inscription soumise le: 13/01/2014 (07:28)    |                |
|              | Date de naissance: 01 Jan. 2006               |                |
|              | Année scolaire: 2ème primaire                 |                |
|              | Adresse: Rue de Chez Moi, 10 - 1000 Bruxelles |                |

- 10. L'inscription sera confirmée ou refusée quelques semaines après clôture de la période d'inscription, et au plus tard après les vacances de Carnaval.
- 11. A votre retour sur le site, lorsque le statut de la demande est « Acceptée », l'inscription est alors confirmée, et le nom de la section qui accueillera votre fille apparaîtra en vert :

| Date                    | Enfant                                                                                          | Statut   |
|-------------------------|-------------------------------------------------------------------------------------------------|----------|
| 13 Jan. 2014<br>(07:28) | MaFille MonNom<br>Inscription soumise le: 13/01/2014 (07:28)<br>Date de naissance: 01 Jan. 2006 | Acceptée |
| 100                     | Commentaires/remarques: Mon commentaire                                                         |          |
|                         | Candidature acceptée · Nouvelle section: Rondes > Goélands                                      |          |

Si la demande d'inscription est « Refusée », vous le verrez très clairement ainsi que la raison du refus sur fond rouge :

| Date                    | Enfant                                                                                                    | Statut  |   |
|-------------------------|----------------------------------------------------------------------------------------------------|---------|---|
| 13 Jan. 2014<br>(07:28) | MaFille MonNom<br>Inscription soumise le: 13/01/2014 (07:28)<br>Date de naissance: 01 Jan. 2006                                                                 | Refusée | × |
| 1000                    | Commentaires/remarques: Mon commentaire                                                                                                    |         |   |
|                         | Candidature refusée:<br>La période des demandes d'inscription n'est pas ouverte. Vous ne pouvez effectuer votre<br>demande qu'entre le 15 et le 30 janvier 2014 |         |   |

#### **REMARQUES** :

- L'apparition de votre demande dans la liste de vos filles avec un statut « En attente » constitue la seule confirmation de votre demande.
  La demande et son statut restent visibles dans la liste de vos filles lors de chaque connexion à votre compte sur le site.
- Tant que la période de demande d'inscription n'est pas clôturée et si le statut d'une demande est toujours « En attente », vous avez la liberté d'en modifier les données en cliquant dans la liste sur l'icône i à droite du statut correspondant à votre fille.
- Vous pouvez aussi supprimer une demande en cliquant sur l'icône X.
  Attention : Toute suppression et réintroduction d'une demande en modifie la date initiale avec comme conséquence une perte de la priorité liée à cette date (le système prendra uniquement en compte de la date de la nouvelle demande).

- Nous vous rappelons qu'une demande d'inscription ainsi effectuée constitue seulement une demande qui sera traitée ultérieurement en fonction des critères de priorités et des disponibilités tels que décrits dans les modalités d'inscription. Elle ne constitue en aucun cas une garantie d'inscription de votre fille à la 13<sup>ème</sup>. Seules les inscriptions dont le statut est « Acceptée » et mentionnant le nom de la section constituent de véritables confirmations d'inscription à la 13<sup>ème</sup>. Le site vous donne de plus amples informations concernant les modalités d'inscription (<a href="http://treizieme.be/registration.info">http://treizieme.be/registration.info/</a>).
- Nous nous efforçons dans la mesure du possible de respecter les préférences de chaque demande. Néanmoins, nous savons qu'il ne sera pas possible de contenter tout le monde. Le choix d'une ou plusieurs préférences de section en dehors des critères de priorités définis dans les modalités d'inscription ne constitue donc pas une garantie d'accéder à l'une ou l'autre section.

# B) Enregistrement de votre fille sur le site

### L'enregistrement concerne uniquement les filles déjà inscrites à la 13<sup>ème</sup>.

Il consiste à ajouter votre fille déjà inscrite dans la nouvelle base de données (même si elle ne change pas de section). Il présente un caractère exceptionnel lié à la mise en route du nouveau site. Cet enregistrement est nécessaire pour vous permettre d'accéder, via votre compte, aux informations détaillées des différentes sections de vos filles. Il ne devra pas être renouvelé les années suivantes.

### Enregistrement de votre fille sur le site :

- 1. Connectez-vous sur le site au moyen de votre identifiant (cfr chapitre précédent).
- Sélectionnez l'entrée « Inscrire mes enfants » dans le menu sous votre nom en haut à droite. Vous visualisez alors la liste de vos filles déjà inscrites à la 13<sup>ème</sup> et enregistrées sur le site. Cette liste reprend, pour chaque fille, les détails de la demande effectuée. Elle est vide tant qu'aucune demande n'a été effectuée.
- 3. Cliquez sur le bouton « Nouvelle inscription » et complétez le formulaire. Une bonne partie des informations est obligatoire.

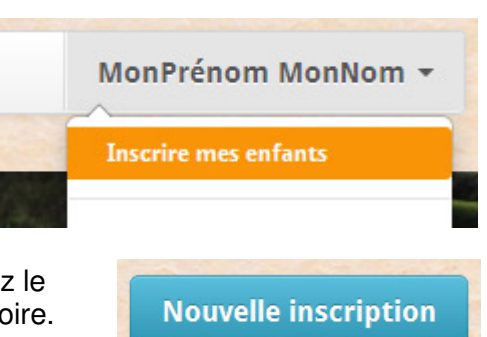

- 4. Pour un enregistrement, cochez <u>impérativement</u> l'option « Fille déjà à la 13<sup>ème</sup> ». Vous devez alors préciser la section dans laquelle votre fille est inscrite actuellement.
- 5. Ignorez l'option « Sœur déjà à la 13<sup>ème</sup> » (utile uniquement pour une demande d'inscription).
- 6. Sélectionnez la tranche d'âge (branche) dans laquelle votre fille est déjà inscrite.
- Sélectionnez la section actuelle de votre fille dans la 1<sup>ère</sup> préférence (et uniquement celle-là). La section reprise ici doit correspondre à celle spécifiée au point 4, sinon l'enregistrement ne sera pas validé !

8. Cliquez sur enregistrer. Retour à la liste de vos filles. La date du jour et le statut « En attente » vous informent que la demande a été correctement effectuée.

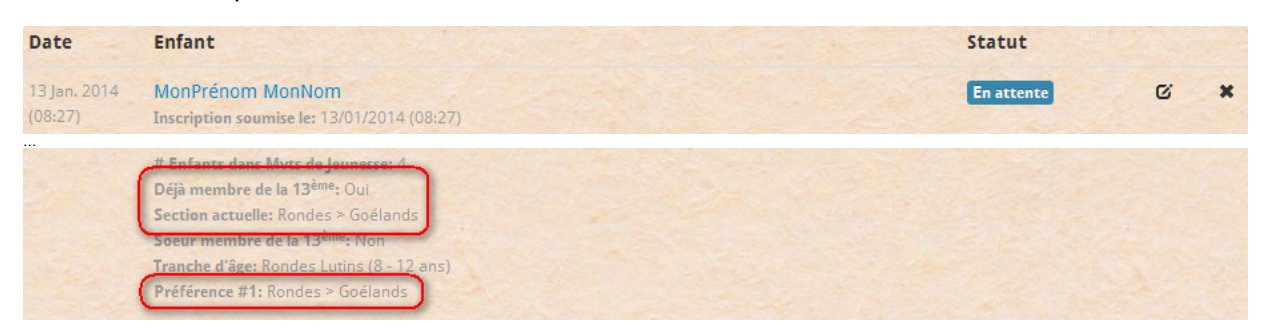

9. La demande sera validée dans un délai maximum d'une dizaine de jours.

Quand la demande sera validée par le staff, le statut passera en « Acceptée » et votre fille apparaîtra dans la liste de sa section (voir menu « Les Sections »). <u>Attention : Le statut « En attente » de la demande d'enregistrement ne vous empêche pas de formuler immédiatement une demande d'inscription (*cfr* ci-dessus).</u>

| Date                    | Enfant                                                                                                    | Statut   |
|-------------------------|----------------------------------------------------------------------------------------------------|----------|
| 13 Jan. 2014<br>(08:27) | MonPrénom MonNom<br>Inscription soumise le: 13/01/2014 (08:27)<br>Date de naissance: 01 Jan. 2006                                                                  | Acceptée |
|                         | Section actuelle: Rondes > Goélands<br>Soeur membre de la 13 <sup>ème</sup> : Non<br>Tranche d'âge: Rondes Lutins (8 - 12 ans)<br>Préférence #1: Rondes > Goélands |          |
|                         | Candidature acceptée · Nouvelle section: Rondes > Goélands                                                                                                    |          |

### **REMARQUES** :

- <u>Si votre fille doit faire l'objet d'une inscription cette année, elle devra d'abord être correctement</u> <u>enregistrée dans sa section actuelle</u>. **Dans ce cas, il y a lieu de compléter 2 formulaires :** <u>un premier pour l'enregistrement dans sa section actuelle et un second pour son</u> <u>inscription dans la branche supérieure l'an prochain.</u>
- Si votre fille ne doit pas faire l'objet d'une inscription cette année, vous avez à tout moment la liberté de l'enregistrer dans sa section actuelle (et, s'il y en a plusieurs, de les enregistrer, l'une après l'autre, dans leurs sections actuelles), dans la mesure où il n'y a pas de restriction de date pour la création de votre compte. Toutefois, le plus rapidement sera le mieux afin de vous permettre d'accéder aux informations de sa/leur section(s).
- Tant que le statut d'une demande reste « En attente », vous avez la liberté d'en modifier les données en cliquant dans la liste sur l'icône i à droite du statut correspondant à votre fille.
  Vous pouvez aussi supprimer la demande en cliquant sur l'icône x
- Si vous avez plusieurs filles à enregistrer ou inscrire, il suffit de compléter autant de formulaires que nécessaire.
- Si votre fille est chez les guides, une fois enregistrée sur le site, elle peut demander un compte membre permettant un accès aux documents de sa propre section.
   Sauf exception, ce type de compte ne sera accordé qu'aux guides !
- Un enfant ne peut être enregistré que par un seul et unique compte parent. En cas de nécessité, vous pouvez demander un accès membre pour cet enfant afin de disposer d'un compte qui lui sera spécifique (*cfr* point précédent).

# C) Suivre l'inscription de votre fille

Une fois connecté à votre compte sur le site, vous avez la liberté de consulter les informations de votre fille et le statut de son inscription :

- 1. Connectez-vous sur le site au moyen de votre identifiant.
- 2. Sélectionnez l'entrée « Inscrire mes enfants » dans le menu sous votre nom en haut à droite. Vous visualisez alors la liste de vos filles, les détails et le statut de chaque inscription.

C'est en consultant votre compte et sur cette page que vous recevrez la confirmation définitive de l'inscription de votre fille à la 13<sup>ème</sup>.

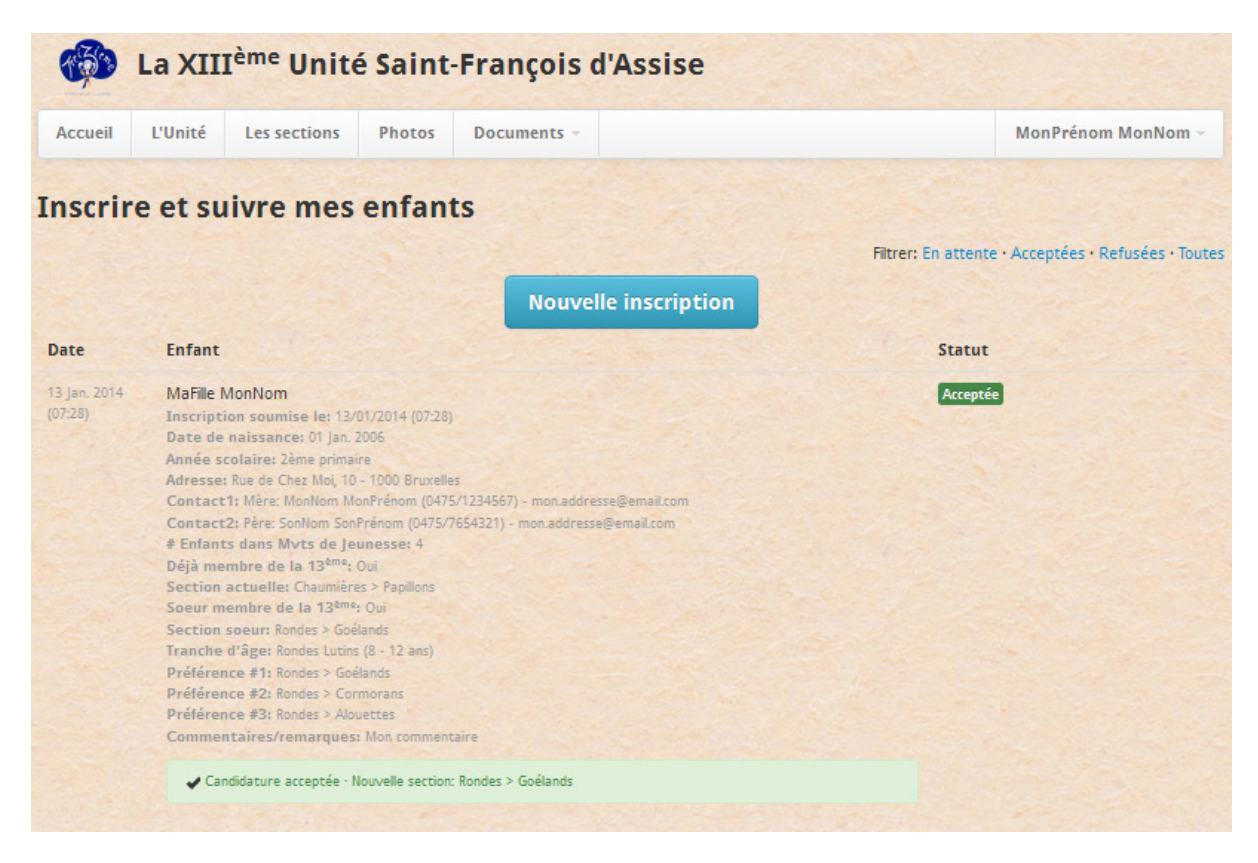

\*

Nous espérons que ce document vous aura permis d'utiliser le site avec plus de facilité.

Néanmoins, si vous avez l'une ou l'autre question concernant son utilisation ou la procédure d'inscription, n'hésitez pas à nous contacter à l'adresse suivante : <u>webmaster@treizieme.be</u>. Nous nous efforcerons de vous répondre dans les plus brefs délais.

|--|